- 請先確認是否符合<u>就學貸款資格(</u>查閱步驟第壹項),否則銀行對保完成,仍然可能會 在學期中經查稅家庭總年所得超過而被取消就學貸款資格,屆時只能 <u>3 日內以現金繳</u> 納學費。
- 2. 有需求者就學貸款是每學期都需要辦理申請(沒辦理成功當學期即要繳交學費),且都 會重新查核家庭總年所得稅,不是只查核第一次。
- 符合辦理學雜費減免者,請先完成減免手續再下載繳費單(已扣除減免金額)後,去富 邦銀行對保(首貸)或至學校網路辦理續貸。
- 取消就學貸款或貸款金額有異動者(如住宿費、學分費等),請先和生活輔導組連絡後, 再到銀行更改金額或取消貸款。
- 5. 貸款校外住宿費後,又更動為校內住宿的同學,請務必跟生輔組黃小姐聯繫。
- 6. 強烈建議使用電腦進行線上申請(學校系統跟台北富邦銀行系統),以避免資料遺漏或 金額誤植。
- 我行及學校常因文件不齊需緊急連絡就學貸款的同學,請同學務必注意陌生來電及學 校給的學生電子信箱。
- 8. 銀行對保完成後,請務必要回學校網頁就學貸款專區按「確認申貸」(無論首貸或續 貸),方為完成就貸程序,否則學校系統無法完成您的就學貸款!
- 9. 請於按確認申貸後隔一日·至個人檔案的「金融記錄」查詢是否通過(第一階段)·如 通過請再至「學雜費明細」確認是否有餘額需繳費

## 中國文化大學就學貸款申請步驟

## 壹、就學貸款申辦資格(請務必詳閱):

具本校正式學籍及中華民國國籍之在學學生,且在台灣設有戶籍者,並且**家庭(學生本人及父母或配** 偶)所得總額應符合以下任一條件:

1.家庭年所得總額為新臺幣 120 萬元 (含以下) 或其他特殊情況經學校認定有貸款必要者。

2.家庭年所得總額超過新臺幣120萬元,且學生本人及其兄弟姊妹有二人以上就讀經各級主管機關 立案之國內公私立學校。

★家庭所得總額由學校彙整申請就學貸款名單後統一上傳教育部系統審查(第二階段審查)·審查結 果約開學7周後至學生專區的金融記錄查詢·若需補繳資料學校會寄通知至學校給的學生信箱·請 務必密切注意。

【詳見高級中等以上學校學生就學貸款辦法、高級中等以上學校學生就學貸款作業要點】【高級中 等以上學校學生就學貸款辦法】

貳、每學期就學貸款申請時間;

上學期:8月1日起

下學期:1月15日起

請於教務處公告之<mark>註冊繳費截止日前,完成就學貸款申辦作業</mark>

參、就學貸款辦理流程:

| 步驟一:請先確認是否具備可申請學貸條件(如不符合                                                                      | 條件在學期中時會依教育部財稅查核結果取消貸款,需立即                                    |
|-----------------------------------------------------------------------------------------------|---------------------------------------------------------------|
| 現金繳款)及就學貸款金額。                                                                                 |                                                               |
| 1. 如符合減免學雜費資格,請先辦理完成減免手續並確認繳費單已扣除減免金額。(承辦人分機 12113)                                           |                                                               |
| 2. 另外可貸款校內住宿費全額·書籍費 3,000 元                                                                   | 元·校外住宿者最高可貸款 15700 元; 低收入戶學生可                                 |
| 申貸生活費 40,000 元,中低收入戶學生可申貸生活費 20,000 元, <b>如有申貸請務必至學生專區填寫</b>                                  |                                                               |
| <b>學生本人之金融帳戶</b> ,以利撥款。                                                                       |                                                               |
| 3. 不可貸款項目: <b>語文實習費</b> 及住 <b>宿費保證金</b> 。                                                     |                                                               |
| 步驟二:登入「台北富邦銀行就學貸款就學貸款服務專區」                                                                    |                                                               |
| <ol> <li>加入會員(已加入者略過)</li> <li>2.會員登入</li> <li>3.線上填寫就學貸款申請書。(客服電話:02-8751-6665#5)</li> </ol> |                                                               |
| 步驟三:此步驟區分為首貸(每一教育階段學程(新生)或同一教育階段學程不同學校(轉學)第一次申請),或是續                                          |                                                               |
|                                                                                               |                                                               |
|                                                                                               |                                                               |
| ※ 首貸:每一教育階段學程(新生)或同一教育階段                                                                      | ※ 續登·同一教育階段學程同一學校第二次(今)以後由請                                   |
| 學程不同學校(轉學)第一次申請時:                                                                             |                                                               |
| 抛田学的代表两步上炯不见人上宫切码气势的代表市                                                                       |                                                               |
| 辦理私学員款應先上網至 百比虽形城行私学員款等<br>原!! 植窗中结束,支持於绝上签约取得收款数式落约                                          | 1. 先於本校就學貸款系統輸入貸款資料:進入本校首頁                                    |
| 四 填為中萌者、且按於赫上黄約取得收執师以預約<br>對仅公行後至指定公行對化、並缴充收執聯約開於。                                            | 後,請點選『學生』進入學生專區→財務服務→就學貸                                      |
| 封床力门後主指定力门封床,业藏文收税哪种学仪。<br>若符合新后娘上签约武崔后娘上缮贷资格,每季至分                                            | 款申請→登錄所需資料(強烈建議用電腦操作)                                         |
| 石物石材广家工效剂或管广家工模具复加"杰丽生力"<br>行對保老,還可免收對保毛續費 100 元。                                             | 2. 請梢後 15 分鐘, 再全台北富邦銀行就學貸款網站甲請                                |
|                                                                                               | <b>賀貞,冉項舄一火金額,</b> 銀行师將自動比對學校师興載<br>在她会類見不一致,你認知知。常知知行, 日本百会本 |
| 線上對保或線上簽約所需資料因版面有限·請自行查                                                                       |                                                               |
| 詢「台北富邦銀行申辦 111 學年度下學期就學貸款                                                                     |                                                               |
| 重要公告事項」                                                                                       |                                                               |
|                                                                                               | 3. 下載撥款通知書,回到學校網頁的學生專區上傳撥款通                                   |
| *請務必於本校就學貸款系統以及台北富邦銀行就學                                                                       | 知書並按確認申貸,方為完成續貸程序。(務必完成此                                      |
| 貸款網站 · <b>勾選同意【資料傳輸同意書】</b>                                                                   | 一階段)                                                          |
|                                                                                               | *請務必於本校就學貸款系統以及台北富邦銀行就學貸款                                     |
|                                                                                               | 網站,勾選同意【資料傳輸同意書】及【網路服務契約                                      |
|                                                                                               | 書】。                                                           |
| 步驟四:                                                                                          | 步驟四:                                                          |
| 1. 回到學校學生專區就貸系統· <mark>按確認申貸</mark> ·才完                                                       | 1. 下載台北富邦銀行網頁的 · 撥款通知書」後 · 務必回到                               |
| 成第一階段就學貸款程序。                                                                                  | 學校學生專區就資系統上傳「撥款通知書」電子檔,再                                      |
| 2. 把銀行呈到的撥款通知書, 建同一份 <b>新式户口名</b><br>突影仰去式具近二個日本之后簽購去影仰去(句                                    | 我確認申貸,才元成弟一階段就學員款程序。<br>2. 韩立行在個人描究的「全融订约」本約1111 项初封伐。        |
| 溥家印本以取近二個月內之尸耤牉本家印本(已<br>会留生太人、公 <b>只</b> 式法宁伊亚人式配偶、清楚伊                                       | 2. 萌日仃仕恤八備条的' 步融記録」 宣詞 1111 唯祕別員                              |
| 名学王本人·义母或法定代理人或即两·建带床<br>踏人,並右詳載記事)繳态到舆校大因館?樓生活                                               | 正古远远现备似乎,石黑口问乱球,则不无风中負任户。<br>2 即当时路岱势武百为岱势全翅老(加仕定要、路公费        |
| <u>吨八·亚方叶或几步/减久到学仪八芯路~候土内</u><br>輔道 <b>组</b> 辦公室,戓郵客至                                         | □. 纵////////////////////////////////////                      |
| 11114 臺北市陽明山華岡路 55 號、學生事務處                                                                    | 新动取消貸款。                                                       |
| 生活輔導組收、信封請註明「就學貸款」                                                                            | <b>4.</b> 開學約7週後會有教育部第二階段審核結果·請密切注                            |
| 3. 開學約7週後會有教育部第二階段審核結果·請                                                                      | 意學校給的學生信箱及陌生來電或公告,未依規定於時                                      |
| 密切注意學校給的 <b>學生信箱</b> 及陌生來電或公告,                                                                | 間內繳交相關資料 <mark>視同放棄就學貸款申請</mark> ·需立即繳交                       |
| 未依規定於時間內繳交相關資料 <mark>視同放棄就學貸</mark>                                                           | 學費·請務必密切注意。                                                   |
| 款由請,需立即繳交學費,請務必宓切注章。                                                                          |                                                               |

備註:1.辦理就學貸款對保單位之最新資料,以台北富邦銀行網站就學貸款專區公告為准。 2.由辦試學貸款之舉生及家戶有對保作業或其他問題,請於台北京都銀行服務東線(02)8751.6

2.申辦就學貸款之學生及家長有對保作業或其他問題,請洽台北富邦銀行服務專線(02)8751-6665 轉 5,或參閱台北 富邦銀行網站。

3.學務處生活輔導組承辦人黃小姐,電話: (02)28610511 轉 12112。<u>hyx2@ulive.pccu.edu.tw</u>